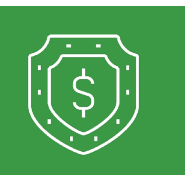

1

## **PosPay** Adding a User in PosPay

If the user is being set up for PosPay, the Admin will need to set them up for PosPay. To do this, the Admin will go into Business Banking > Positive Pay.

| BUSINESS BANKING SERVICES                                                                                                    |                                                                                                    |                                                                                                    |                                                                                                    |                                                                 |                                                                                         |               |               |                  |
|----------------------------------------------------------------------------------------------------|----------------------------------------------------------------------------------------------------|----------------------------------------------------------------------------------------------------|----------------------------------------------------------------------------------------------------|-----------------------------------------------------------------|-----------------------------------------------------------------------------------------|---------------|---------------|------------------|
| \$2 Payments<br>Create, modify, initiate or delete ACH or<br>Wire Payments                                                                                                    | & Recipients<br>Create, modify or delete recipients                                                                                                    |                                                                                                    |                                                                                                    |                                                                 |                                                                                         |               |               |                  |
| Add, modify or delete new users                                                                                                    | Positive Pay Manage payment decisions                                                                                                    |                                                                                                    |                                                                                                    |                                                                 |                                                                                         |               |               |                  |
| Remote Deposit Capture<br>Skip trips to the bank and deposit checks<br>from the comfort of your office.                                                                                                    | Wire Activity<br>View wire transfer activity.                                                                                                    |                                                                                                    |                                                                                                    |                                                                 |                                                                                         |               |               |                  |
| Colapse Al - Colapse Al - Colapse Al - Colapse Al - Colapse Al - Colapse Al - Colapse Al - Colama From Colama From Colama From Colama From File Mapping File Mapping                                                                                                    | Choose Company: (Q2 Test<br>Jose Status (Active v) Search<br>Jose Status (Active v) Search<br>Jose Status (Active v) Search (Active v) (Search (Active v) (Search (Activ | User Setup - Client U<br>Cuture<br>Search Reat<br>Heat Last Lage                                                                       | d of 0 moonts<br>of 0 moonts<br>of 0 moonts                                                                                                    | •                                                               | Add Sor                                                                                 |               |               |                  |
| Enter user info from Qa                                                                                                    | 2 into Positive Pa                                                                                                    | ay.                                                                                                    | ontact Information                                                                                                    | Security                                                        | Settings                                                                                | lenu Settings | System Messag | jes              |
| Enter user info from Q2<br>Information must mate                                                                                                    | 2 into Positive Pa<br>h exactly to wha                                                                                                    | ay. at is                                                                                                    | ontact Information * First Name:                                                                                                    | Security                                                        | y Settings M                                                                            | 4enu Settings | System Messag | jes              |
| Enter user info from Q2<br>Information must matc<br>entered in Q2.                                                                                                    | 2 into Positive Pa<br>h exactly to wha                                                                                                    | ay. c<br>nt is                                                                                                    | iontact Information<br>* First Name:<br>Middle Initial:                                                                                                    | Security                                                        | V Settings                                                                              | 4enu Settings | System Messag | jes              |
| Enter user info from Qa<br>Information must mate<br>entered in Q2.<br>• Enter Contact Inform                                                                                                    | 2 into Positive Pa<br>h exactly to wha<br>mation                                                                                                    | ay. c                                                                                                    | ontact Information  * First Name: Middle Initial: * Last Name: * Email Address:                                                                                                    | Security                                                        | V Settings M<br>Test<br>User<br>testing123@ro                                           | denu Settings | System Messag | Dexclude From    |
| Enter user info from Qa<br>Information must mate<br>entered in Q2.<br>• Enter Contact Inform<br>• First / Last Nam<br>do not exclude f                                                                                                    | 2 into Positive Pa<br>ch exactly to what<br>mation<br>e and Email Add<br>from email                                                                                                    | ay. c<br>nt is<br>ress –                                                                                                    | ontact Information  * First Name: Middle Initial: * Last Name: * Email Address: Primary Phone Num Secondary Phone Num Mobile Number: Indicates required field                                                                                                    | Security<br>ber:<br>umber:                                      | v Settings N<br>Test<br>User<br>testing123@rd                                           | Aenu Settings | System Messag | Exclude From     |
| Enter user info from Qa<br>Information must mate<br>entered in Q2.<br>• Enter Contact Inform<br>• First / Last Nam<br>do not exclude f                                                                                                    | 2 into Positive Pa<br>ch exactly to what<br>mation<br>e and Email Add<br>from email                                                                                                    | ay. c<br>nt is<br>ress –                                                                                                    | ontact Information * First Name: Middle Initial: * Last Name: * Email Address: Primary Phone Num Secondary Phone Num Mobile Number: Indicates required field                                                                                                    | Security<br>ber:<br>umber:<br>ds                                | y Settings N<br>Test<br>User<br>testing123@roc                                          | 4enu Settings | System Messag | Exclude From     |
| Enter user info from Qa<br>Information must mate<br>entered in Q2.<br>• Enter Contact Inform<br>• First / Last Nam<br>do not exclude f                                                                                                    | 2 into Positive Pa<br>ch exactly to what<br>mation<br>e and Email Adda<br>from email                                                                                                    | ay. c<br>nt is<br>ress –                                                                                                    | ontact Information * First Name: Middle Initial: * Last Name: * Email Address: Primary Phone Num Secondary Phone Num Mobile Number: Indicates required field on Security Sett                                                                                                    | Security<br>ber:<br>umber:<br>ds<br>tings M                     | y Settings P<br>Test<br>User<br>testing123@rd<br>                                       | Aenu Settings | System Messag | jes              |
| Enter user info from Qa<br>Information must mate<br>entered in Q2.<br>• Enter Contact Inform<br>• First / Last Nam<br>do not exclude f<br>Add Security Settings<br>• Username must mate<br>from Q2                                                                              | 2 into Positive Pa<br>ch exactly to what<br>mation<br>e and Email Add<br>from email<br>tch Login Name                                                                                                    | ay.<br>at is<br>ress –<br>Contact Informati<br>* Username:<br>SSO Only:                                                                | iontact Information * First Name: Middle Initial: * Last Name: * Email Address: Primary Phone Num Secondary Phone Num Secondary Phone Num iscondary Phone Num Secondary Phone Num Secondar | Security<br>ber:<br>umber:<br>ds<br>tings<br>M<br>stused<br>s   | v Settings V<br>Test<br>User<br>testing123@ro<br>Annu Settings                          | 4enu Settings | System Messag | jes              |
| Enter user info from Qa<br>Information must mate<br>entered in Q2.<br>• Enter Contact Inform<br>• First / Last Nam<br>do not exclude f<br>Add Security Settings<br>• Username must mat<br>from Q2<br>• SSQ Only: Yes                                                            | 2 into Positive Pa<br>ch exactly to what<br>mation<br>e and Email Addu<br>from email<br>tch Login Name                                                                                                    | Ay.<br>The is<br>ress –<br>Contact Information<br>* Username:<br>SSO Only:<br>* Password:                                              | ontact Information  * First Name: Middle Initial: * Last Name: * Email Address: Primary Phone Num Secondary Phone Num Mobile Number: Indicates required field ion Security Sett  Teg Ye                                                                                                    | Security<br>ber:<br>amber:<br>ds<br>tings M<br>stussed<br>s     | y Settings                                                                              | Aenu Settings | System Messag | es               |
| Enter user info from Qa<br>Information must mate<br>entered in Q2.<br>• Enter Contact Inform<br>• First / Last Nam<br>do not exclude f<br>Add Security Settings<br>• Username must mat<br>from Q2<br>• SSO Only: Yes                                                            | 2 into Positive Pa<br>ch exactly to what<br>mation<br>e and Email Add<br>from email<br>tch Login Name                                                                                                    | Ay.<br>The is<br>ress –<br>Contact Information<br>* Username:<br>SSO Only:<br>* Password:<br>* Verify Password                         | ontact Information  * First Name: Middle Initial: * Last Name: * Email Address: Primary Phone Num Secondary Phone Num Secondary Phone Num Mobile Number: Indicates required field ion Security Sett  Teg Trd: Data                                                                                                    | Security ber: umber: ds tings M stused s swoords ren            | V Settings                                                                              | Aenu Settings | System Messag | s and special ch |
| Enter user info from Qa<br>Information must mate<br>entered in Q2.<br>• Enter Contact Inform<br>• First / Last Nam<br>do not exclude f<br>Add Security Settings<br>• Username must mat<br>from Q2<br>• SSO Only: Yes<br>• Add applicable acco<br>• Expand Transaction<br>Rights | 2 into Positive Pa<br>ch exactly to what<br>mation<br>e and Email Addu<br>from email<br>tch Login Name<br>ounts                                                                                                    | Ay.<br>Tress –<br>Contact Information<br>* Username:<br>SSO Only:<br>* Password:<br>* Verify Password<br>Customer:<br>Transaction Data | ontact Information  * First Name: Middle Initial: * Last Name: * Email Address: Primary Phone Num Secondary Phone Num Mobile Number: Indicates required field on Security Sett Ye rd: Pas Q2 ata User Rights                                                                                                    | Security ber: umber: ds tings M stused s swords req Test Custor | y Settings P<br>Test<br>User<br>User<br>testing123@rd<br>Aenu Settings<br>Aenu Settings | Aenu Settings | System Messag | pes              |

Additional steps on the next page.

1

## Update Menu Settings to use the main template

| User Security Template: | Client - Check Pos                                | Pay (main template                    | e)             |  |
|-------------------------|---------------------------------------------------|---------------------------------------|----------------|--|
|                         | Menu options this                                 | s user can access                     |                |  |
|                         | <b>Exception Processin</b>                        | ng - Quick Exception                  | n Processing   |  |
|                         | Transaction Processing - Submit Issued Check File |                                       |                |  |
|                         | Transaction Processing - Add New Issued Check     |                                       |                |  |
|                         | Transaction Process                               | sing - Void a Check                   |                |  |
|                         | Transaction Process                               | sing - Check Search                   |                |  |
|                         | Transaction Reports                               | s - Exception Items                   |                |  |
|                         | Transaction Reports                               | s - Payee Match Rep                   | port           |  |
|                         | Transaction Reports - Daily Checks Issued Summary |                                       |                |  |
|                         | Transaction Report:                               | s - Stale Dated Cher                  | cks            |  |
|                         | Transaction Reports                               | <ul> <li>Transaction Extra</li> </ul> | act            |  |
|                         | Transaction Reports                               | s - Account Reconcil                  | iation Summary |  |
|                         | Transaction Reports                               | s - Check Reconcilia                  | tion Summary   |  |
|                         | Transaction Reports                               | s - Deposit Reconcili                 | iation Summary |  |
|                         | Client / Account Ma                               | aintenance - File Ma                  | pping          |  |
|                         | System Reports - I                                | ssued Check Proces                    | sing Log       |  |

Set System Messages to include Exception notification and Reminder to process exceptions.

| Contact Information   | Security Settings                 | Menu Settings         | System Messages |          |
|-----------------------|-----------------------------------|-----------------------|-----------------|----------|
| User Notification Ten | nplate: None 🗸                    |                       |                 |          |
| Messag                | je                                |                       |                 | Email    |
| CLIENT                | <ul> <li>No exceptions</li> </ul> |                       |                 |          |
| CLIENT                | - Exception notification          |                       |                 | <b>~</b> |
| CLIENT                | - Reminder to process             | exceptions            |                 | <b>v</b> |
| CLIENT                | - Filtered / blocked tran         | saction notification  |                 |          |
| CLIENT                | - Unauthorized ACH tra            | nsaction notification |                 |          |
| CLIENT                | - Issued file processing          | status                |                 |          |
| CLIENT                | - New ACH authorizatio            | n rule added          |                 |          |
| CLIENT                | - New transaction filter          | / block added         |                 |          |

## To update PosPay user, click Edit next to user.

| Name       | Username | Email Address           | Last Logged On | Status |             |
|------------|----------|-------------------------|----------------|--------|-------------|
| User, Test | testuser | testing123@rcbbank.bank | -              | Active | Edit   Copy |
|            |          |                         |                |        | Add New     |

## To Remove this user, check the Archive User box and submit.

| Contact Information        | Security Settings | Menu Settings | System Message | 5                 |  |  |
|----------------------------|-------------------|---------------|----------------|-------------------|--|--|
| * First Name:              | Test              |               |                |                   |  |  |
| Middle Initial:            |                   |               |                |                   |  |  |
| * Last Name:               | User              | User          |                |                   |  |  |
| * Email Address:           | testing123        | Grobbank.bank |                | Exclude From Emai |  |  |
| Primary Phone Numb         | per:              |               |                |                   |  |  |
| Secondary Phone Nu         | mber:             |               |                |                   |  |  |
| Mobile Number:             |                   |               |                |                   |  |  |
| * Indicates required field | s                 |               |                |                   |  |  |
|                            |                   |               | Archive User   |                   |  |  |
|                            |                   |               | Submit         |                   |  |  |
|                            |                   |               |                |                   |  |  |
|                            |                   |               |                |                   |  |  |
|                            |                   |               |                |                   |  |  |

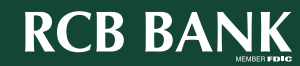

2

Additional steps on the next page.

6

8

- Once User is set up for applicable services, the customer will need to provide us with the following information, which will need to be relayed to eServices for final setup
  - Q2/Centrix Login ID

9

Token Credentials

**Get in touch.** 855.226.5722 | RCBbank.bank

3